「Vision for Chromebooks における、生徒の画面共有通知画面が繰り返し表示される問題の回避 手順」を実行した場合、それぞれ以下の手順で設定をもとに戻すことができます。

1.[ 手順 1. 本製品をフルスクリーンモードではなく、ブラウザタブのみのモードに設定する。]を実行していた場合

|                                                                                                    | - 97                                                                                                    |                    |                  |                                    | × - □ ×                    |
|----------------------------------------------------------------------------------------------------|----------------------------------------------------------------------------------------------------|--------------------|------------------|------------------------------------|----------------------------|
| Netop Vision ×                                                                                                    | +<br>login/?return_to=%2F                                                                                                    |                    |                  |                                    | i# + 🖸 :                   |
| このサイトは、安全でJ(ーソナライズされた諸軍体験を提供するためにCookeを使用しています。 おう A                                                                                                    |                                                                                                    |                    |                  |                                    |                            |
| COSTINA RECT 77 51                                                                                                    | C - C - C - C - C - C - C - C - C - C -                                                                                                    |                    |                  |                                    | 27181                      |
| 8 1                                                                                                    |                                                                                                    |                    |                  | Netop Vis                          | sion Portal                |
|                                                                                                    |                                                                                                    |                    |                  | ·                                  | 5                          |
| 2                                                                                                    |                                                                                                    | 1                  |                  |                                    | にそ<br>Eでサインイン<br>IFTでサインイン |
|                                                                                                    |                                                                                                    |                    |                  |                                    | マサインイン                     |
|                                                                                                    |                                                                                                    |                    |                  |                                    | Rでサインイン                    |
|                                                                                                    |                                                                                                    | Nº36               |                  |                                    |                            |
| 1                                                                                                    |                                                                                                    |                    |                  |                                    | 状態を保持する                    |
| Color and                                                                                                    |                                                                                                    | 12 Stan            |                  |                                    |                            |
| 🗳 quokkabottles / Unsplash                                                                                                    |                                                                                                    |                    |                  | © 2020 Netop 利用規構                  |                            |
| and the second second se                                                                                                    |                                                                                                    |                    |                  |                                    |                            |
|                                                                                                    |                                                                                                    |                    |                  |                                    |                            |
| ◎ Netop Vision - 普理レポート ×                                                                                                    | +                                                                                                    |                    |                  |                                    | × - □ ×                    |
| <ul> <li>○ Netop Vision - 플렌レポート ×</li> <li>← → C</li></ul>                                                                                                    | +                                                                                                    |                    |                  |                                    | ✓ - □ X E x) ♥ :           |
| <ul> <li>○ Netop Vision - 智道レポート ×</li> <li>← → C</li></ul>                                                                                                    | +<br>2レポート                                                                                                    |                    |                  |                                    | × - □ ×<br>⊮ ★) ♥ :<br>⊎ æ |
| C Netop Vision - 管理レポー→ ×<br>← → C ● vision netop.com<br>= Netop Vision - 管担<br>II.<br>習見/ポー                                                                                                    | +<br>ピレポート                                                                                                    |                    |                  | 透去7日間 ~                            | ✓ - □ ×                    |
| C Retop Vision - 管理Lボート ×<br>← → C ● vision.netop.com<br>E Netop Vision - 管理<br>II.<br>管理Lボー<br>ト                                                                                                    | +<br>2レポート<br>ユニークユーザーの掲載                                                                                                    | クラスのセッションの総数       | アクティブな先生の場数      | <u>過去7日間 -</u><br>アクティブな生徒の秘訣      | v - □ x<br>2 ☆ € :         |
| <ul> <li>Netop Vision - 要理レポート ×</li> <li>★ → C ● vision.netop.com</li> <li>Netop Vision - 管理</li> <li>IL</li> <li>B</li> <li>(ボート)</li> <li>管理はポー</li> <li>管理者協定</li> </ul>                                                                                                    | +<br>ペレポート<br>ユニークユーザーの総数<br>2                                                                                                    | クラスのゼッションの総数<br>11 | アクティブな先生の総数<br>1 | <u>過去7日間 -</u><br>アクティブな主徒の樹設<br>1 | v - □ X                    |
| C Netop Voion · 安田/ボート ×<br>← → C ● vision.etop.com<br>E Netop Vision - 管田<br>II.<br>管理::::::::::::::::::::::::::::::::::::                                                                                                    | +<br>ピレポート<br>ユニークユーザーの粉数<br>2                                                                                                    | クラスのゼッションの総数<br>11 | アクティブな先生の総数<br>1 | 送去7日間 ~<br>アクティブな生徒の総数<br>1        | v - □ x<br>2 * • • • •     |
| <ul> <li>Netop Vision - 管理レポート ×</li> <li>              ◆ → C             ● vision.netop.com      </li> <li>Netop Vision - 管理         </li> <li>IL              Plane      </li> <li>             Plane      </li> <li>             Plane         </li> <li>             Plane         </li> </ul>                                                                                                    | +<br>セレポート<br>ユニークユーザーの時数<br>2<br>ユニークユーザー数                                                                                                    | クラスのゼッションの総数<br>11 | アクティブな先生の粉数<br>1 | <u>過去7日間 -</u><br>アクティブな主徒の感激<br>1 | v - □ x                    |
| <ul> <li>Netop Vision - 登壇レポート ×</li> <li>              → ○ ○ ● vision.netop.com      </li> <li>Netop Vision - 管理         </li> <li>             ■ Netop Vision - 管理         </li> <li>             ■             ■ Li.         </li> <li>             ■             ■</li></ul>                                                                                                    | +<br>ペレポート<br>ユニークユーザーの場数<br>2<br>ユニークユーザー数                                                                                                    | クラスのゼッションの総数<br>11 | アクティブな先生の場数<br>1 | <u>過去7日間 ~</u><br>アクティブな生徒の服設<br>1 |                            |
| <ul> <li>Netep Vision - 登垣レポート ×</li> <li>★ → C ● vision.netop.com</li> <li>Netop Vision - 管田</li> <li>は.</li> <li>取</li></ul>                                                                                                    | +<br>コニークユーザーの総数<br>2<br>ユニークユーザー数                                                                                                    | クラスのゼッションの総数<br>11 | アクティブな先生の粉放<br>1 | <u>過去7日間 -</u><br>アクティブな生徒の総数<br>1 |                            |
| <ul> <li>Netep Valon - 登垣レポート ×</li> <li>★ → C ● Vision netop.com</li> <li>Netop Vision - 管田</li> <li>は.</li> <li>管理にパート</li> <li>管理を設定</li> <li>G</li> <li>WeD イル</li> <li>ターレスト</li> <li>た</li> <li>た</li> <li>た</li> <li>の設定</li> </ul>                                                                                                    | +<br>コニークユーザーの総数<br>2<br>ユニークユーザー数                                                                                                    | クラスのゼッションの総数<br>11 | アクティブな元生の総数<br>1 | 送去7日間 -<br>アクティブな生徒の時数<br>1        | Y - □ X 2 ★ ♥ I            |
| <ul> <li>Netop Voion · 登録レポート ×</li> <li> <ul> <li></li></ul></li></ul>                                                                                                    | +<br>ピレポート<br>ユニークユーザーの総故<br>2<br>ユニークユーザー数                                                                                                    | クラスのゼッションの総数<br>11 | アクティブな元生の粉数<br>1 | <u>過去7日間 -</u><br>アクティブな主徒の総数<br>1 | Y - □ X 2 ★ 9 ↓            |
| <ul> <li>Netop Vision - 管理レポート ×</li> <li>★ → C ● vision.netop.com</li> <li>Netop Vision - 管理</li> <li>は.</li> <li>管理・ポート</li> <li>で</li> <li>管理を設定</li> <li>ご</li> <li>WWD フィル<br/>クーリスト</li> <li>た</li> <li>た</li> <li>の設定</li> </ul>                                                                                                    | +<br>セレポート<br>ユニークユーザーの場数<br>2<br>ユニークユーザー数                                                                                                    | クラスのセッションの総数<br>11 | アクティブな先生の粉数<br>1 | <u>過去7日間 -</u><br>アクティブな主徒の感激<br>1 | v - □ x                    |
| <ul> <li>Netop Vision - 登壇レポート ×</li> <li>★ → C ● Vision - 登野</li> <li>■ Netop Vision - 登野</li> <li>■ 日本</li> <li>■ 日本</li> <li>■ 日本</li> <li>● 日本</li> <li>●</li></ul> | +<br>センボート<br>ユニークユーザーの総数<br>2<br>ユニークユーザー数                                                                                                    | クラスのセッションの総数<br>11 | アクティブな先生の細数<br>1 | <u>過去7日間 -</u><br>アクティブな生徒の秘訣<br>1 |                            |
| <ul> <li>Netrop Vision - 登壇レポート</li> <li>★ → C</li> <li>Vision - 砂切</li> <li>Netrop Vision - 砂切</li> <li>ロレポート</li> <li>ア</li> <li>ご</li> <li>ご</li> <li>ジョンフィル</li> <li>ターリスト</li> <li>た</li> <li>た</li> <li>た</li> <li>の設定</li> </ul>                                                                                                    | +<br>ピレポート<br>ユニークユーザーの総数<br>ユニークユーザー数<br>10<br>0<br>10<br>0<br>10<br>1                                  | クラスのゼッションの秘訣<br>11 | アクティブな先生の総数<br>1 | <u>過去7日間 -</u><br>アクティブな生徒の形式<br>1 |                            |
| <ul> <li>Netep Vision - 登壇レポート</li> <li>★ → C</li> <li>Vision - 登辺</li> <li>Netop Vision - 登辺</li> <li>は</li> <li>2</li> <li>1</li> <li>2</li> <li>2</li> <li>2</li> <li>2</li> <li>2</li> <li>3</li> <li>4</li> <li>3</li> <li>4</li> <li>4</li> <li>5</li> <li>4</li> <li>5</li> <li>5</li> <li>5</li> <li>5</li> <li>5</li> <li>5</li> <li>5</li> <li>5</li> <li>5</li> <li>4</li> <li>5</li> <li>5</li> <li>5</li> <li>4</li> <li>4</li> <li>5</li> <li>5</li> <li>5</li> <li>5</li> <li>4</li> <li>5</li> <li>5</li> <li>5</li> <li>5</li> <li>5</li> <li>5</li> <li>5</li> <li>5</li> <li>5</li> <li>5</li> <li>5</li> <li>5</li> <li>5</li> <li>5</li> <li>5</li> <li>5</li> <li>5</li> <li>5</li> <li>5</li> <li>5</li> <li>5</li> <li>5</li> <li>5</li> <li>5</li> <li>6</li> <li>5</li> <li>6</li> <li>6</li> <li>7</li> <li>5</li> <li>7</li> <li>5</li> <li>7</li> <li>7</li> <li>7</li> <li>7</li> <li>7</li> <li>7</li> <li>7</li> <li>7</li> <li>7</li> <li>7</li> <li>7</li> <li>7</li> <li>7</li> <li>8</li> <li>7</li> <li>7</li> <li>7</li> <li>7</li> <li>7</li> <li>7</li> <li>7</li> <li>7</li> <li>7</li> <li>7</li> <li>7</li> <li>7</li> <li>7</li> <li>7</li> <li>7</li> <li>7</li> <li>7</li> <li>7</li> <li>7</li> <li>8</li> <li>8</li> <li>9</li> <li>9</li> <li>9</li> <li>9</li> <li>9</li> <li>9</li> <li>9</li> <li>9</li> <li>9</li> <li>9</li> <li>9</li> <li>9</li> <li>9</li> <li>9</li> <li>9</li> <li>9</li> <li>9</li> <li>9</li> <li>9</li> <li>9</li> <li>9</li> <li>9</li> <li>9</li> <li>9</li> <li>9</li> <li>9</li> <li></li></ul>                                                                                         | +<br>シレポート<br>ユニークユーザーの総数<br>ユニークユーザー数<br>10<br>0<br>10<br>0<br>10<br>1 | クラスのゼッションの総数<br>11 | アクティブな先生の場数<br>1 | <u>過去7日間</u> -<br>アクティブな生徒の秘訣<br>1 |                            |
| <ul> <li>Netep Vision - 登垣レポート ×</li> <li>★ → C</li> <li>Vision netop.com</li> <li>Netop Vision - 管理</li> <li>は</li> <li>第項レポート</li> <li>管理者部注</li> <li>(************************************</li></ul>                                                                                                    | +<br>セレポート<br>ユニークユーザーの総数<br>2<br>ユニークユーザー数<br>10<br>0<br>0<br>0<br>0<br>0<br>0<br>0<br>0<br>0<br>0<br>0<br>0<br>0                                                                                                    | クラスのゼッションの総数<br>11 | アクティブな先生の総数<br>1 | <u>過去7日間 -</u><br>アクティブな生徒の秘訣<br>1 |                            |

a. 先生または管理者ユーザーとして、https://vision.netop.com にログインします。

b. 管理者アカウントで、学校全体に変更を適用する場合は、以下のスクリーンショットにある ように[管理者設定]に移動し、[モニタリングモード]を"生徒に全画面の共有を求める。"に 変更します。[管理者設定]でこの変更を行うと、ドメイン全体に適用されます。

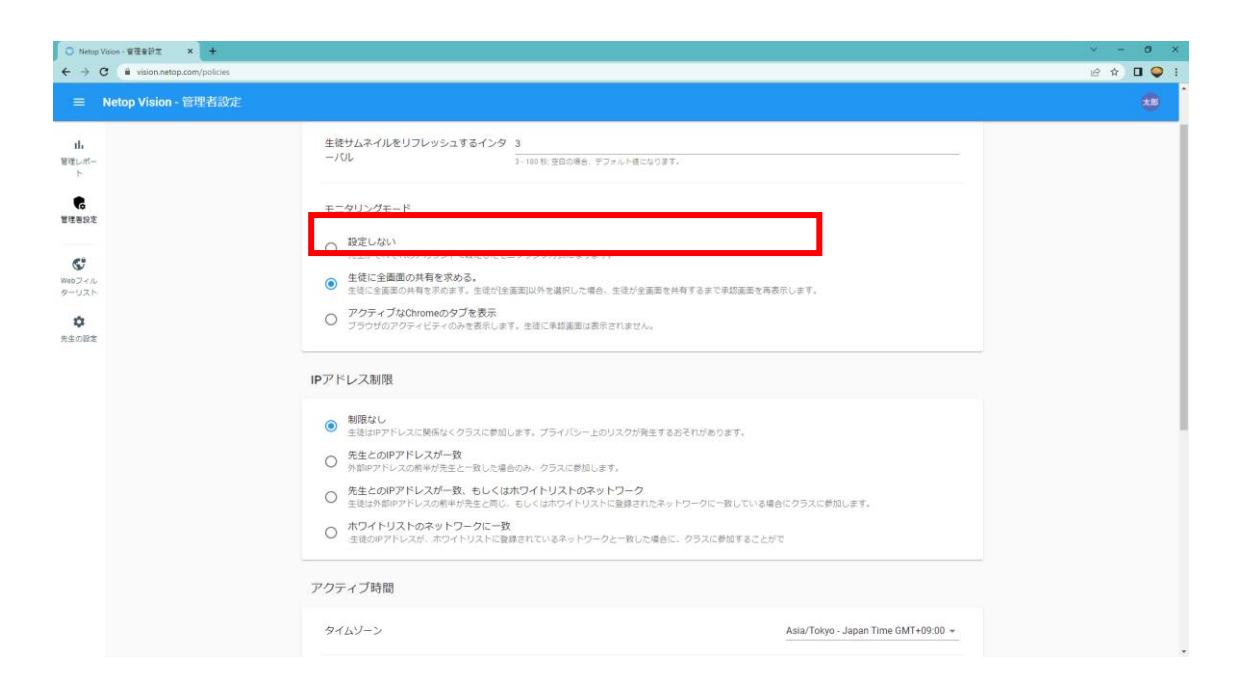

先生アカウントで同様の設定を行う場合は[先生の設定]から[モニタリングモード]を"生徒 に全画面の共有を求める。"に変更してください。なお管理者設定にて設定をしている場 合は、そちらが適用されます。

| <ul> <li>○ Netop Vision - 先生の設定 × +</li> <li>← → C</li></ul> |                                                        |       | ✓ - Ø × I ♀ : |
|--------------------------------------------------------------|--------------------------------------------------------|-------|---------------|
| ■ Netop Vision - 先生の設定                                       |                                                        |       | *8            |
| <b>山</b><br>智速レポー<br>ト                                       | クラスの動作                                                 |       |               |
| C.                                                           | 聞いた後日動的にクラスを開始                                         |       |               |
|                                                              | 開始したクラスを停止                                             | なし *  |               |
| <b>低</b><br>Webフィル<br>ターリスト                                  | 生徒アプリのビジュアルテーマ                                         | キュート・ |               |
| ¢                                                            | Allow students to raise hand during class.             | -     |               |
| 75.800848                                                    | 生徒のモニタリング                                              |       |               |
|                                                              | <ul> <li>         ・         ・         ・</li></ul>      |       |               |
|                                                              | ① 設定の変更が反映されるまでに時間がかかります。ドメイン管理者がいくつかの項目を上審さする場合があります。 |       |               |
|                                                              |                                                        |       |               |

これらの設定を行うことで、問題の回避のために行った設定を元に戻すことが出来ます。 この場合、先生からモニタリングできるのは画面全体のモニタリングになります。クラスの 開始時に生徒に全画面の共有を求めるようになり。生徒が[全画面]以外を選択した場合、生徒が全画面を共有するまで承認画面を再表示します。

## 2. [手順 2. OS の自動更新を抑制する] を実行していた場合

a. <u>https://admin.google.com/</u> にアクセスし、ドメイン管理者アカウントでログインします。 b.ログイン後、画面左部のメニューツリーから[デバイス]>[Chrome]>[設定]>[デバイス]を 選択します。

| $\equiv$ Google Admin                                                                                                    |
|----------------------------------------------------------------------------------------------------|
| ▲ ホーム                                                                                                    |
| <ul> <li>         ・</li></ul>                                                                                              |
| ▼ 🖸 デバイス                                                                                                    |
| 概要                                                                                                    |
| ✓ Chrome                                                                                                    |
| 概要                                                                                                    |
| デバイス                                                                                                    |
| 管理対象ブラウザ                                                                                                    |
| ▼ 設定                                                                                                    |
|                                                                                                    |
| ユーザーとブラウザ                                                                                                    |
| ユーザーとフラウザ<br>デバイス                                                                                                    |
| ユーザーとフラウザ<br>デバイス<br>管理対象ゲスト セッ<br>ション                                                                                     |
| ユーザーとフラウザ<br>デバイス<br>管理対象ゲストセッ<br>ション<br>→ アプリと拡張機能                                                                        |
| ユーザーとフラウザ<br>デバイス<br>管理対象ゲストセッ<br>ション<br>・ アプリと拡張機能<br>・ プリンタ                                                              |
| ユーザーとフラウザ<br>デバイス<br>管理対象ゲストセッ<br>ション<br>・ アプリと拡張機能<br>・ プリンタ<br>・ レポート                                                    |
| ユーザーとフラウザ<br>デバイス<br>管理対象ゲスト セッ<br>ション<br>・ アプリと拡張機能<br>・ プリンタ<br>・ レポート<br>・ モバイルとエンドポイント                                 |
| ユーザーとフラウザ<br>デバイス<br>管理対象ゲスト セッ<br>ション<br>・ アプリと拡張機能<br>・ プリンタ<br>・ レポート<br>・ モバイルとエンドポイント<br>ネットワーク                       |
| ユーザーとフラウザ<br>デバイス<br>管理対象ゲストセッ<br>ション<br>・ アプリと拡張機能<br>・ プリンタ<br>・ レポート<br>・ モノバイルとエンドポイント<br>ネットワーク<br>・ !!! アプリ          |
| ユーザーとフラウザ<br>デバイス<br>管理対象ゲストセッ<br>ション<br>・ アプリと拡張機能<br>・ プリンタ<br>・ レポート<br>・ モバイルとエンドポイント<br>ネットワーク<br>・ ご アプリ<br>・ こ お支払い |

c. 設定を適用するグループを指定します。

d. [デバイスの更新設定] セクションにスクロールします。

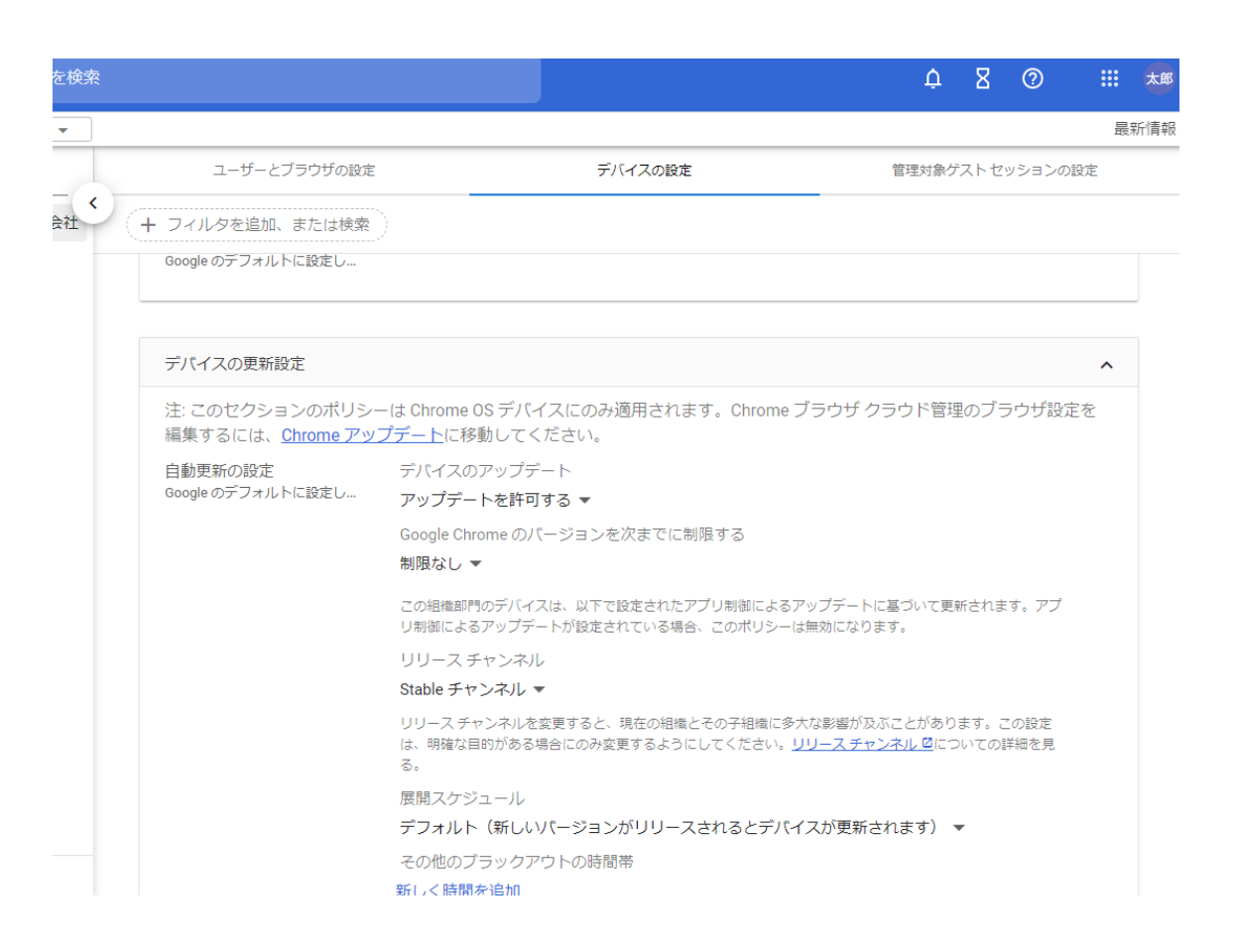

e. [Google Chrome のバージョンを次までに制限する]が[98.\*]になっていた場合、[制限な し] に設定してください。

| デバイスの更新設定                                         |                                                                                                    | ^ |
|---------------------------------------------------|----------------------------------------------------------------------------------------------------|---|
| 注: このセクションのポリシ-<br>編集するには、 <mark>Chrome アッ</mark> | -は Chrome OS デバイスにのみ適用されます。Chrome ブラウザ クラウド管理のブラウザ設定?<br><u>プデート</u> に移動してください。                                                                                                    | を |
| 自動更新の設定 ①<br>ローカルに適用 ▼                            | デバイスのアップデート<br>アップデートを許可する ▼<br>Google Chrome のバージョンを次までに制限する<br>98.* ▼<br>この組織即門のデバイスは、以下で設定されたアプリ制御によるアップデートに基づいて更新されます。アプ<br>リ制御によるアップデートが設定されている場合、このポリシーは無効になります。<br>リリース チャンネル<br>Stable チャンネル ▼<br>リリース チャンネルを変更すると、現在の組織とその子組織に多大な影響が及ぶことがあります。この設定 |   |